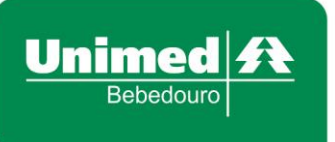

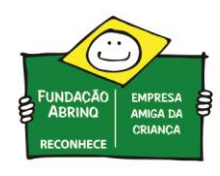

## **IDENTIFICAÇÃO DO PRESTADOR**

Após acessar o sistema, será exibida a área de <u>Identificação do Prestador</u>. Clique sobre o campo "Nome" e escolha o prestador que realizará o atendimento. Caso selecione um prestador incorretamente, clique sobre o botão <u>Limpar</u> (*vassourinha*).

| erviços 🔗                           | Identificação do Prestador                                                                                                    |                                   |
|-------------------------------------|----------------------------------------------------------------------------------------------------|-----------------------------------|
| Checkin                             |                                                                                                    |                                   |
| Consulta                            | Nome Nome State Nome State No | CRM: 48479                        |
| Solicita Exames                     |                                                                                                    |                                   |
| Solicita Internação                 | Identificação do beneficiário - Checkin                                                                                                    |                                   |
| Registro Exames                     | , , , , , , , , , , , , , , , , , , , ,                                                                                                    |                                   |
| Mensageria                          |                                                                                                    |                                   |
| Cancela Atendimento                 | Desers a contra da barrafisiónia na                                                                                                    | Olimus a sus informa a súmeros de |
| Reimpressão de<br>Documentos        | Passe o cartao do beneficiario na<br>leitora                                                                                                    | cartão virtual                    |
| Prorrogação de Internação           | lonord                                                                                                    |                                   |
| Guia Outras Despesas                |                                                                                                    |                                   |
| Consulta 🔗                          |                                                                                                    |                                   |
| Mensagens                           |                                                                                                    |                                   |
| Histórico de Atendimentos           |                                                                                                    |                                   |
| Solicitações TISS                   |                                                                                                    |                                   |
| Relatórios 🔗                        |                                                                                                    |                                   |
| <ul> <li>Produção Médica</li> </ul> |                                                                                                    |                                   |
| Unimed Bebedouro 🛛 🖈                |                                                                                                    |                                   |
| Abertura Ordem de<br>Serviço        |                                                                                                    | Cartão Virtual                    |
| Pacionalização                      |                                                                                                    |                                   |

Ao selecionar o prestador, será liberada a tela para identificação do beneficiário:

## **IDENTIFICAÇÃO DO BENEFICIÁRIO:**

## **Beneficiário Local:**

Se o beneficiário for local (carteirinha iniciando com 0165), basta passar o cartão na leitora, virando-o de cabeça para baixo, com a tarja magnética voltada para o cabo USB.

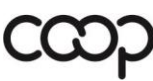

"Cooperativismo: caminho para a democracia e a paz." Roberto Rodrigues

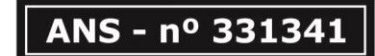

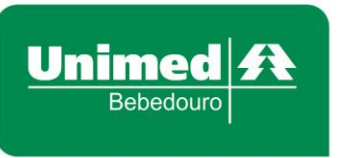

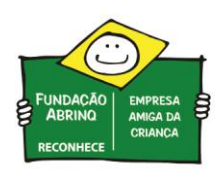

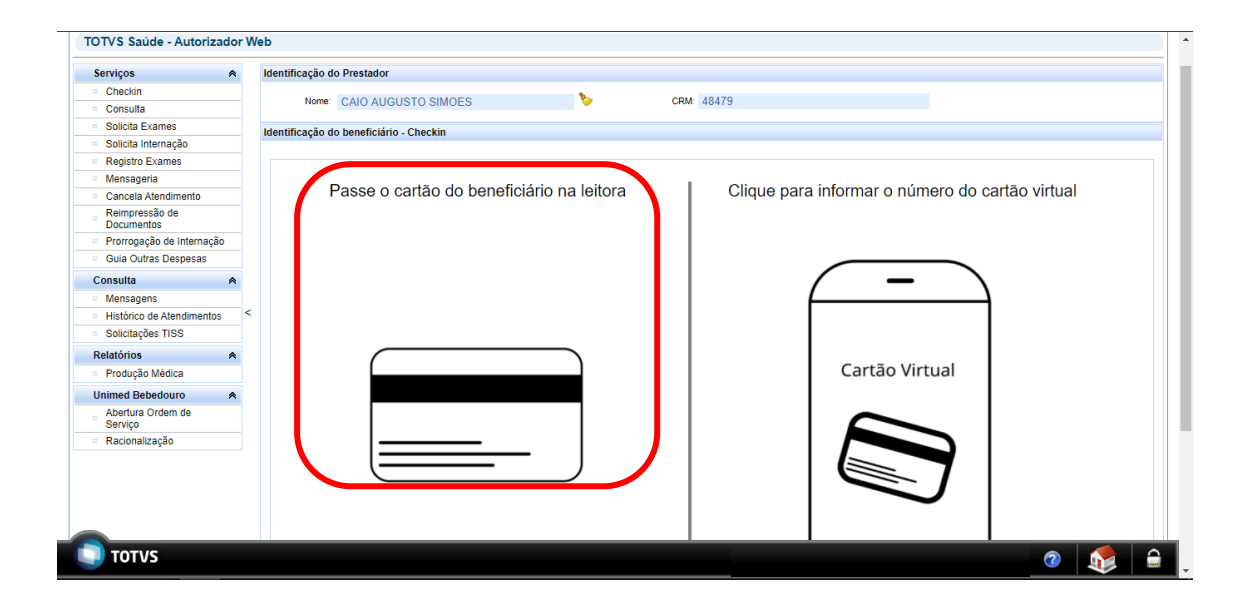

Prezada Secretária, pergunte ao beneficiário de intercâmbio se já possui o cartão virtual, incentive o uso! Desta forma você treinará a usabilidade para os beneficiários locais (0165), que será liberada em breve!

Para beneficiários locais, menores de 7 anos ou acima de 65 anos, ao passar o cartão, <u>não será</u> solicitada a leitura da biometria digital, ou seja, automaticamente será redirecionado para a tela de identificação.

| Serviços 🔿                   | Identificação d                     | o Prestador                                |             |                                                 |   |
|------------------------------|-------------------------------------|--------------------------------------------|-------------|-------------------------------------------------|---|
| Checkin                      | <b>C</b> A                          |                                            |             |                                                 |   |
| Consulta                     | Nome:                               | IO AUGUSTO SIMOES                          |             | CRM: 48479                                      |   |
| Solicita Exames              | V                                   |                                            |             |                                                 |   |
| Solicita Internação          | Identificação d                     | o beneficiário - Checkin                   |             |                                                 |   |
| Registro Exames              |                                     |                                            |             |                                                 |   |
| Mensageria                   |                                     |                                            |             | Universe                                        |   |
| Cancela Atendimento          | Carteira:                           | Unimed                                     | Nome:       | Unimed                                          |   |
| Reimpressão de<br>Documentos | Nascimento                          | 27/08/1943                                 | Sexo        | Feminino                                        | 1 |
| Prorrogação de Internação    |                                     |                                            |             |                                                 |   |
| Guia Outras Despesas         | Plano:                              | INDIV. LOC COPAR 10%/R\$ 23                | Validade:   | 31/05/2022                                      |   |
| Consulta 🔗                   |                                     |                                            |             |                                                 |   |
| Mensagens                    | Guias Digitada                      | s/Pendentes                                |             |                                                 |   |
| Histórico de Atendimentos    | < N2                                | - Dishadar (Daadaataa asaa a baas falésia  |             | en un elle alle en la calle el la terro Quilent |   |
| Solicitações TISS            | <ul> <li>Nao existem gui</li> </ul> | as Digitadas/Pendentes para o beneficiario | selecionado | ou voce hao utilizou a ação Listar Gulas.       |   |
| Relatórios 🛛 🔿               |                                     |                                            |             |                                                 | ^ |
| Produção Médica              |                                     |                                            |             |                                                 |   |
| Unimed Behedouro             |                                     |                                            |             |                                                 |   |

Alguns dados da imagem foram ocultados.

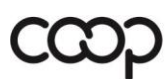

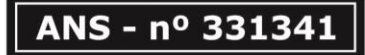

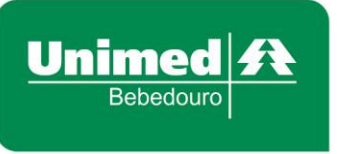

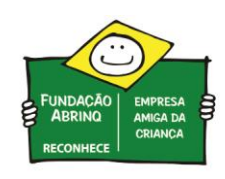

Caso o beneficiário <u>não</u> entre nas restrições acima, será redirecionado para a tela de captura da biometria, exibindo os dedos cadastrados. Para prosseguir, clique em <u>Autenticar</u>.

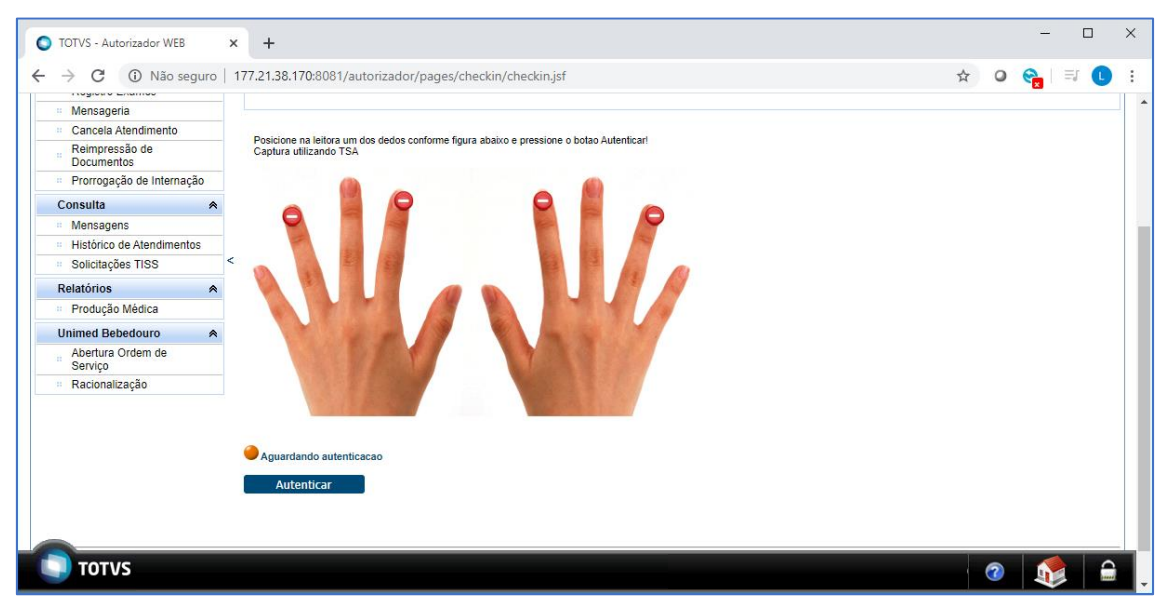

Ao clicar em <u>Autenticar</u>, será exibida a tela de captura da digital. Antes de solicitar ao beneficiário que coloque a digital na leitora, dê um clique sobre a <u>tela cinza</u> (desta forma garantirá que a captura será realizada corretamente).

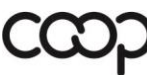

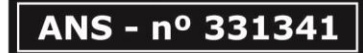

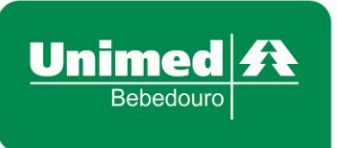

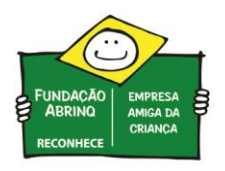

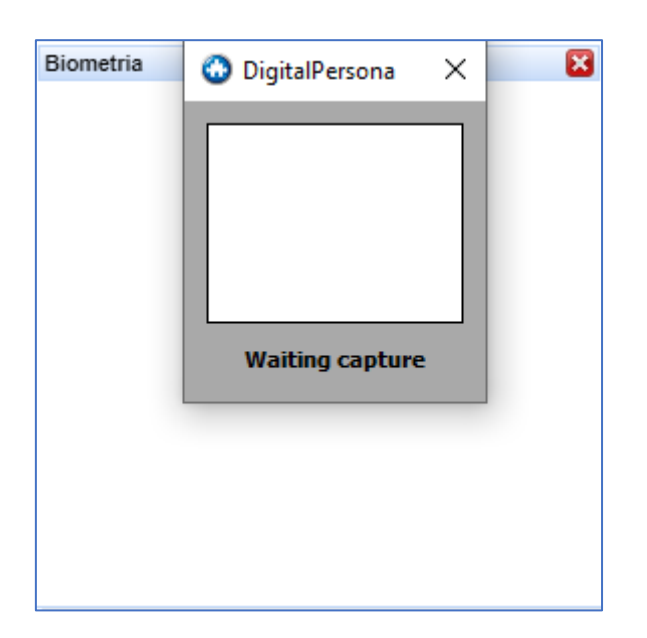

O beneficiário terá <u>20 segundos</u> para colocar a digital na leitora, caso ultrapasse o tempo indicado, será apresentado o erro abaixo. Basta clicar em <u>OK</u> e novamente sobre o botão <u>Autenticar</u>.

| 177.21.3<br>Erro ao co<br>Erro Tecni | 3.170:8081 diz<br>mparar as digitais:<br>co: Codify failed |    |
|--------------------------------------|------------------------------------------------------------|----|
|                                      |                                                            | ОК |
| rme figura abab                      | o e pressione o botao Autenticar!<br>Biometria             |    |
|                                      |                                                            |    |
|                                      |                                                            |    |

Caso a biometria digital não seja reconhecida, será apresentado a mensagem <u>Biometria</u> <u>divergente, restam</u>... Sugerimos tentar a leitura com outro dedo e se ainda persistir a dificuldade

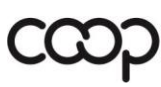

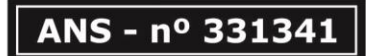

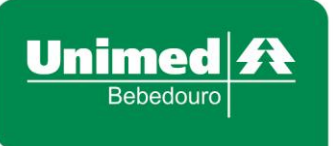

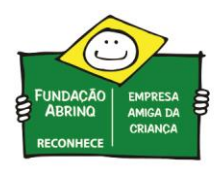

na leitura, entrar em contato com o departamento de <u>Relacionamento com o Beneficiário</u> da Unimed Bebedouro.

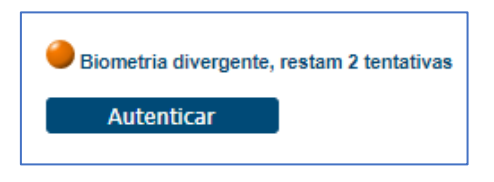

Se a biometria digital for reconhecida com sucesso, será direcionada para a tela de identificação do beneficiário:

| Serviços 🔗                   | Identificação de  | o Prestador                                 |             |                                       |     |   |
|------------------------------|-------------------|---------------------------------------------|-------------|---------------------------------------|-----|---|
| Checkin                      | C.A.              |                                             |             |                                       |     |   |
| Consulta                     | Nome:             | IO AUGUSTO SIMOES                           |             | CRM: 48479                            |     |   |
| Solicita Exames              |                   |                                             |             |                                       |     |   |
| Solicita Internação          | Identificação de  | o beneficiário - Checkin                    |             |                                       |     |   |
| Registro Exames              |                   |                                             |             |                                       |     |   |
| Mensageria                   |                   |                                             |             |                                       |     |   |
| Cancela Atendimento          | Carteira:         | Unimed                                      | Nome:       | Unimed                                |     |   |
| Reimpressão de<br>Documentos | Nascimento:       | 19/07/1978                                  | Sexo:       | Feminino                              |     |   |
| Prorrogação de Internação    |                   |                                             |             |                                       |     |   |
| Guia Outras Despesas         | Plano:            | LOCAL/EST/REP/AGR/ S/PART                   | Validade:   | 31/12/2020                            |     |   |
| Consulta 🛸                   |                   |                                             |             |                                       |     |   |
| Mensagens                    | Guias Digitadas   | s/Pendentes                                 |             |                                       |     |   |
| Histórico de Atendimentos    | < N2              | - Disitadas (Das dastas sons a baseficiásia |             |                                       |     |   |
| Solicitações TISS            | ivao existem guia | is Digitalias/Fendentes para o beneficiano  | selecionado | ou voce neo uninzoù a açao Listal Gui | ao. |   |
| Relatórios 🔗                 |                   |                                             |             |                                       |     | A |
| Produção Médica              |                   |                                             |             |                                       |     |   |
| Unimed Bebedouro             |                   |                                             |             |                                       |     |   |

Alguns dados da imagem foram ocultados.

## Beneficiários de Intercâmbio:

Se o beneficiário for de intercâmbio (carteirinha iniciando com numeração diferente de 0165), pode haver duas situações diferentes:

• Caso o beneficiário possua o cartão físico, basta passar o cartão na leitora, virando-o de cabeça para baixo, com a tarja magnética voltada para o cabo USB.

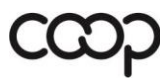

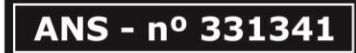

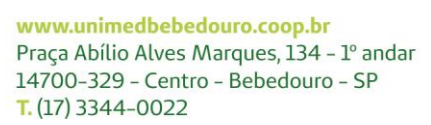

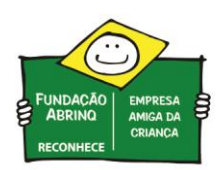

 Caso o beneficiário não possua o cartão físico, utilizando apenas o cartão virtual, clique sobre a imagem do Cartão Virtual e informe o número completo da carteirinha (com todos os zeros) e o código do Token gerado pelo aplicativo. Após, clique em <u>Confirmar</u>.

| Cancela Atendimento     Reimpressão de            |    | Passe o cartão do beneficiário na leitora | Clique para informar o número do cartão |
|---------------------------------------------------|----|-------------------------------------------|-----------------------------------------|
| Documentos                                        |    |                                           | virtual                                 |
| <ul> <li>Prorrogação de Internaç</li> </ul>       | ão |                                           |                                         |
| <ul> <li>Guia Outras Despesas</li> </ul>          |    |                                           |                                         |
| Consulta                                          | ۸  |                                           |                                         |
| Mensagens                                         |    |                                           |                                         |
| Histórico de Atendimento                          | os | <                                         |                                         |
| Solicitações TISS                                 |    |                                           |                                         |
| Relatórios                                        | ^  |                                           |                                         |
| Produção Médica                                   |    |                                           |                                         |
| Unimed Bebedouro                                  | ۸  |                                           | a hrtão Virtual                         |
| <ul> <li>Abertura Ordem de<br/>Serviço</li> </ul> |    |                                           |                                         |
| <ul> <li>Racionalização</li> </ul>                |    | Carterra: loken:                          |                                         |
|                                                   |    | Confirmar Cancelar                        |                                         |
|                                                   |    |                                           |                                         |
|                                                   |    |                                           |                                         |
|                                                   |    |                                           |                                         |
|                                                   |    |                                           |                                         |
|                                                   |    |                                           |                                         |
|                                                   |    |                                           |                                         |
|                                                   |    |                                           |                                         |
|                                                   |    |                                           |                                         |
| TOTVS                                             |    |                                           |                                         |
| 10103                                             |    |                                           | 🥨 💵                                     |

Para beneficiários de **intercâmbio**, ao passar o cartão na leitora ou informar os campos do cartão virtual, **não será** solicitado a leitura da biometria digital, ou seja, será redirecionado diretamente para a identificação do beneficiário:

| TOTVS Saúde - Autorizador                     | r We | b                                       |         |                                    |             |                    |                       |        |   |     |
|-----------------------------------------------|------|-----------------------------------------|---------|------------------------------------|-------------|--------------------|-----------------------|--------|---|-----|
| Serviços 🔦                                    |      | Identificação de                        | o Pre:  | stador                             |             |                    |                       |        |   |     |
| . Checkin                                     |      | 0                                       |         |                                    |             |                    |                       |        |   |     |
| = Consulta                                    |      | Nome:                                   | AIU A   | UGUSTU SIMUES                      |             | CRM: 48479         |                       |        |   |     |
| Solicita Exames                               |      | <b>V</b>                                |         |                                    |             |                    |                       |        |   |     |
| <ul> <li>Solicita Internação</li> </ul>       |      | Identificação de                        | o ben   | eficiário - Checkin                |             |                    |                       |        |   |     |
| Registro Exames                               |      | , , , , , , , , , , , , , , , , , , , , |         |                                    |             |                    |                       |        |   |     |
| Mensageria                                    |      |                                         |         | Unimod                             |             |                    |                       | Unimod |   |     |
| Cancela Atendimento                           |      | Carteira:                               |         | Oninted                            |             | Token:             |                       | onineu |   |     |
| Reimpressão de<br>Documentos                  |      | Nome:                                   |         | Unimed                             |             |                    |                       |        |   |     |
| <ul> <li>Prorrogação de Internação</li> </ul> |      | Nascimento:                             | 22/0    | 2/1965                             |             | Sexo               | Feminino              |        |   |     |
| Guia Outras Despesas                          |      |                                         |         |                                    |             |                    |                       |        |   |     |
| Consulta 🔗                                    |      | Plano:                                  | - 11    | ITERCAMBIO ESTADUAL                |             | Validade:          | 20/12/2020            |        |   |     |
| Mensagens                                     |      |                                         |         |                                    |             |                    |                       |        |   |     |
| <ul> <li>Histórico de Atendimentos</li> </ul> | <    |                                         |         |                                    |             |                    |                       |        |   |     |
| Solicitações TISS                             |      | Guias Digitadas                         | s/Pen   | dentes                             |             |                    |                       |        |   |     |
| Relatórios 🔗                                  |      | Não existem guia                        | as Digi | adas/Pendentes para o beneficiário | selecionado | ou você não utiliz | ou a ação 'Listar Gui | as'.   |   |     |
| Produção Médica                               |      |                                         |         |                                    |             |                    |                       |        |   |     |
| Bebedouro 🛸                                   |      |                                         |         |                                    |             |                    |                       |        |   |     |
| <b>Ο</b> τοτνς                                |      |                                         |         |                                    |             |                    |                       |        | 2 | ے 📚 |

Alguns dados da imagem foram ocultados.

Caso seja um **novo beneficiário de intercâmbio**, será necessário realizar o cadastro dos dados, conforme imagem abaixo. Os campos em vermelho são de preenchimento obrigatório:

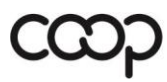

Unime

Bebedouro

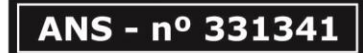

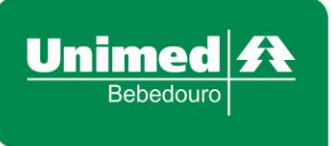

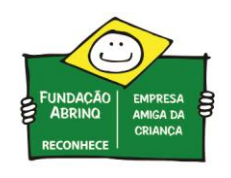

|                        |                 |                   | Manuter | ncao Beneficiarios Outras Ur | nidades |
|------------------------|-----------------|-------------------|---------|------------------------------|---------|
| Consultar origem       |                 |                   |         |                              |         |
| DADOS CADASTRAIS       |                 |                   |         |                              |         |
| Cod. Beneficiário.     | Nome            | Completo          |         |                              |         |
| Unimed                 |                 |                   |         | ż                            |         |
| Validade da Carteira   | Sexo            |                   |         |                              |         |
| ź                      | E               | ~                 | *       |                              |         |
| Endereço               |                 |                   |         | Número                       |         |
|                        |                 |                   |         |                              |         |
| Bairro                 |                 |                   |         |                              |         |
|                        |                 |                   |         |                              |         |
| Código                 | Cidade          |                   |         | UF                           |         |
|                        |                 |                   |         |                              | ~       |
| DDD Teletone           |                 |                   |         |                              |         |
| Perpensável            | -               |                   |         |                              |         |
| Responsaver            |                 |                   |         |                              |         |
| Contratante            |                 |                   |         |                              |         |
|                        |                 |                   |         |                              |         |
| Plano (Cod./Descrição) |                 |                   |         |                              |         |
|                        |                 |                   |         |                              |         |
| CPF                    | Data Nascimento |                   |         |                              |         |
|                        |                 | ×                 |         |                              |         |
| Data Cadastro          | Classe Hospital |                   | _       |                              |         |
|                        |                 |                   |         |                              |         |
| Forma Pgto.            |                 | Natureza Contrato |         |                              |         |
|                        |                 | 0 - Não Informado | $\sim$  |                              |         |
|                        |                 |                   |         |                              |         |
| Salvar                 |                 |                   |         |                              |         |

Para facilitar o preenchimento, utilize o botão <u>Consultar Origem</u>. Será realizada uma conexão com a Unimed de Origem do beneficiário e <u>alguns</u> dos dados serão preenchidos automaticamente.

|                      | Manutencao Beneficiarios Outras Unidades |
|----------------------|------------------------------------------|
| Consultar origem     |                                          |
| DADOS CADA STRAIS    |                                          |
| Cod. Beneficiário.   | Nome Completo *                          |
| Validade da Carteira | Sexo                                     |
| ź                    | *                                        |

Finalize preenchendo os campos obrigatórios que faltarem e clique em Salvar.

Para atualizar os dados de um beneficiário de intercâmbio já cadastrado, utilize o botão que está na tela de identificação. Novamente, uma conexão será realizada com a Unimed de Origem, trazendo as informações atualizadas:

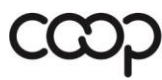

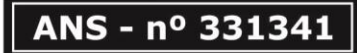

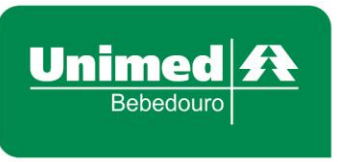

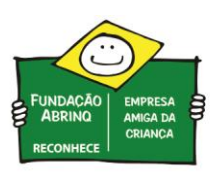

| Identificação do P | restado  | r              |          |   |           |            |        |  |
|--------------------|----------|----------------|----------|---|-----------|------------|--------|--|
| Nome:              | CAIO A   | UGUSTO SIMOES  |          | 6 | CRM: 484  | 479        |        |  |
| Identificação do b | eneficiá | irio - Checkin |          |   |           |            |        |  |
| G                  | arteira: | Unimed         | 2 🏷 🛽    | 2 | Token:    |            | Unimed |  |
|                    | Nome:    |                | Unimed   |   |           |            |        |  |
| Nasci              | mento:   | 22/02/1965     |          |   | Sexo:     | Feminino   |        |  |
|                    | Plano:   | - INTERCAMBIO  | ESTADUAL |   | Validade: | 20/12/2020 |        |  |
|                    |          |                |          |   |           |            |        |  |
|                    |          |                |          |   |           |            |        |  |

Alguns dados da imagem foram ocultados.

Caso não seja necessário cadastrar ou atualizar os dados do beneficiário, pode-se seguir com as rotinas.

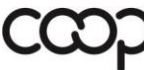

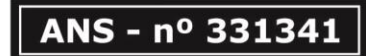